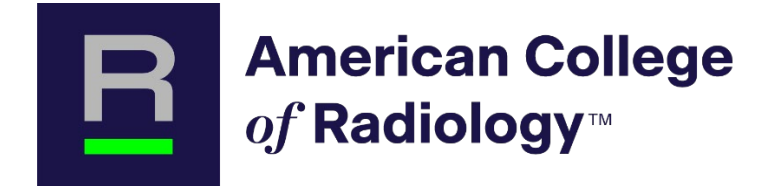

## TXIT In-Training Exam Guide for Residents

The Exam must be taken on February 11, 2025. The Exam will be proctored by your institution's faculty member.

You cannot start and stop the Exam. Once started, the Exam must be completed within the provided timeframe.

It is recommended that the Exam be taken during the ACR support working hours from 8:30am – 5:00pmET.

## Contents

| System Requirements | . 2 |
|---------------------|-----|
| Day of the Exam     | . 2 |

## System Requirements

| Operating System         | MAC: macOS High Sierra or higher           |  |  |
|--------------------------|--------------------------------------------|--|--|
|                          | PC: Windows 10 or higher                   |  |  |
| Processor / RAM          | MAC: Intel / AMD Processor, 8 GB RAM       |  |  |
|                          | PC: Dual-core 2.4 GHz CPU, 8 GB RAM or     |  |  |
|                          | higher                                     |  |  |
| Plug-ins                 | Enable Java Script and Third-party cookies |  |  |
| Recommended Web Browser: | GOOGLE CHROME or MOZILLA FIREFOX           |  |  |
|                          | Safari is not supported.                   |  |  |
| Internet Connection      | Stable high-speed DSL or better            |  |  |

## Day of the Exam

1. Log into the TXIT Dashboard using your ACR login information (same as all other ACR programs) at:

TXIT In-Training Exam: cortex.acr.org/TXIT

Login not working or need login information? Contact <u>customerlogin@acr.org</u> (1-800-373-2204) to request login information or reset your password.

| American College<br>of Radiology™                                                                                                    |                                                                                                    |  |  |  |  |
|----------------------------------------------------------------------------------------------------|----------------------------------------------------------------------------------------------------|--|--|--|--|
| Already have an account?<br>Please enter your ACR Login.<br>Email Address<br>ccarter@acr.org<br>@ Remember me<br>Log In<br>Eorgot your password? Unlock your account<br>Help center | Don't have an account?<br>Welcome! We're glad you're here. Register below to<br>access more from ACR.<br>Create an account |  |  |  |  |

- Contractor
  Support (77.00)
  Option Cancer (ACR 2004)

  Contractor
  Contractor
  Contractor
  Contractor

  Contractor
  Contractor
  Contractor
  Contractor
  Contractor

  Contractor
  Contractor
  Contractor
  Contractor
  Contractor
  Contractor
  Contractor
  Contractor
  Contractor
  Contractor
  Contractor
  Contractor
  Contractor
  Contractor
  Contractor
  Contractor
  Contractor
  Contractor
  Contractor
  Contractor
  Contractor
  Contractor
  Contractor
  Contractor
  Contractor
  Contractor
  Contractor
  Contractor
  Contractor
  Contractor
  Contractor
  Contractor
  Contractor
  Contractor
  Contractor
  Contractor
  Contractor
  Contractor
  Contractor
  Contractor
  Contractor
  Contractor
  Contractor
  Contractor
  Contractor
  Contractor
  Contractor
  Contractor
  Contractor
  Contractor
  Contractor
  Contractor
  Contractor
  Contractor
  Contractor
  Contractor
  Contractor
  Contractor
  Contractor
  Contractor
  Contractor
  Contractor
  Contractor
- 2. TXIT Exam landing page will open. Support / FAQ information tab located top right.

3. Select the video Tutorial (3 min).

| American Col<br>a/ Radiology∞ | oge                                                                                                    |              |                |                                                                     | Student Tracking Support | r FAQ Crystal Carter (ACR Staff) * |
|-------------------------------|----------------------------------------------------------------------------------------------------|--------------|----------------|---------------------------------------------------------------------|--------------------------|------------------------------------|
|                               | Welcome to the ACR 2024 Radiation Oncology in Training Exam (7X0T <sup>14</sup> )<br>Prior to participating in the 172T Exam, please view the 3-mixede video Tudical |              |                |                                                                     |                          |                                    |
|                               |                                                                                                    | TUTORIAL DUR | RATION: 3 mins | PROCTORING ONBOARDING & DEMO (REQUIRED)                             |                          |                                    |
|                               |                                                                                                    | D            |                | START DATE: 21 Dec 2023, 1-15 pm<br>END DATE: 30 Mar 2024, 11:59 pm |                          |                                    |
|                               |                                                                                                    |              |                | START PROCTORING ONBOARDING & DEMO                                  |                          |                                    |

If you receive the message below, contact your program coordinator to verify your registration, and the TXIT invoice is paid. If you were registered, contact <u>InTrainingExam@acr.org</u> to troubleshoot the access issue.

Please contact your Program Coordinator to determine your eligibility for TXIT. If your Program Coordinator confirms eligibility for TXIT and you still have difficulty accessing the content, please email <u>cortexsupport@acr.org</u>.

 $\times$ 

OK

4. Read the consent form and select I Agree.

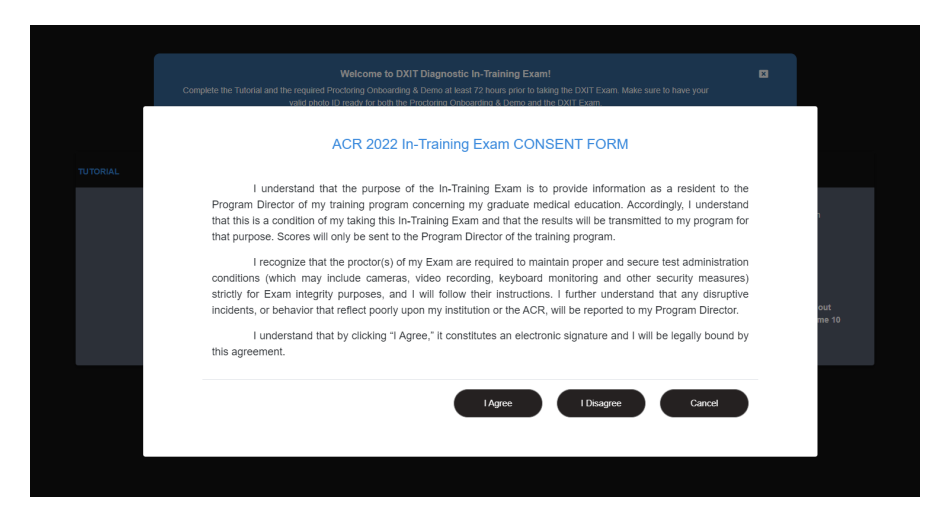

5. To launch the actual Exam, select the [START TXIT EXAM].

| American Colle | ege                                                                                                    |          |                  |                                                                      |                                      | Student Tracki | ing Support / FAQ Crystal Carter (ACR Staff) + |
|----------------|----------------------------------------------------------------------------------------------------|----------|------------------|----------------------------------------------------------------------|--------------------------------------|----------------|------------------------------------------------|
|                | Welcome to the ACR 2024 Radiation Oncology in Training Exam (TXT <sup>TM</sup> )<br>Peer to participating in the TXTT Exam, please stew the 3-mixed value Talvial |          |                  |                                                                      |                                      |                |                                                |
|                |                                                                                                    | TUTORIAL | DURATION: 3 mins | TXIT EXAM                                                            |                                      |                |                                                |
|                |                                                                                                    | O        |                  | START DATE: 24 Jan 20<br>DUE DATE: 24 Feb 20<br>DURATION: 03 hour 00 | 24, 4:34 pm<br>24, 11:59 pm<br>rmins |                |                                                |
|                |                                                                                                    |          |                  | START TXIT EXAM                                                      | Lown More                            |                |                                                |

6. Need technical support for the Exam? Select the support tab on the right or contact <u>cortexsupport@acr.org</u>.

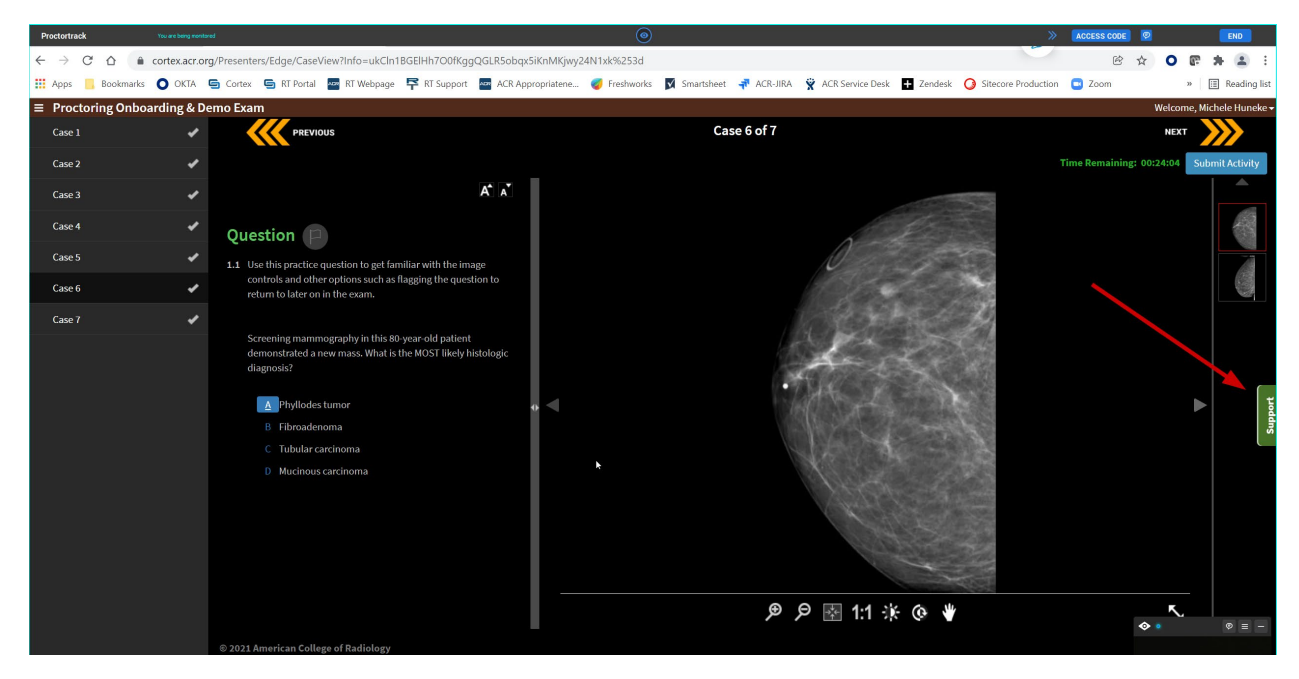

7. Once all questions are answered, select the [Submit Activity] at top right.

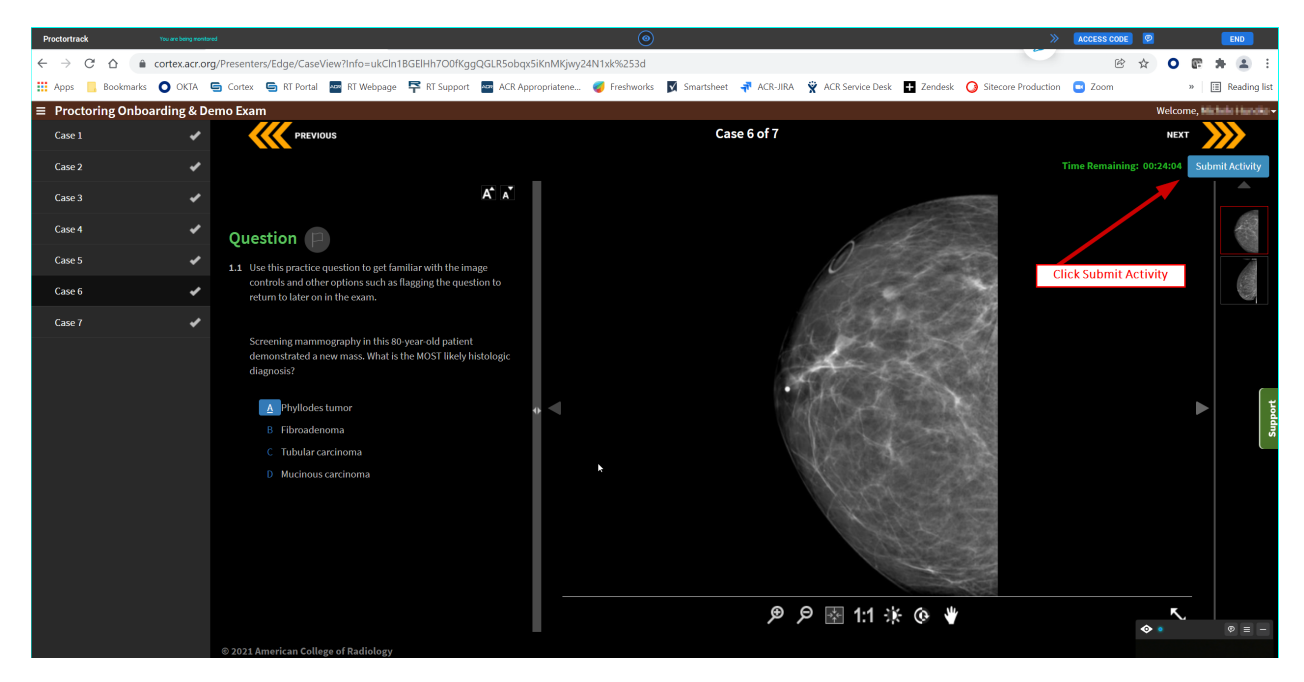

8. Verify the submission.

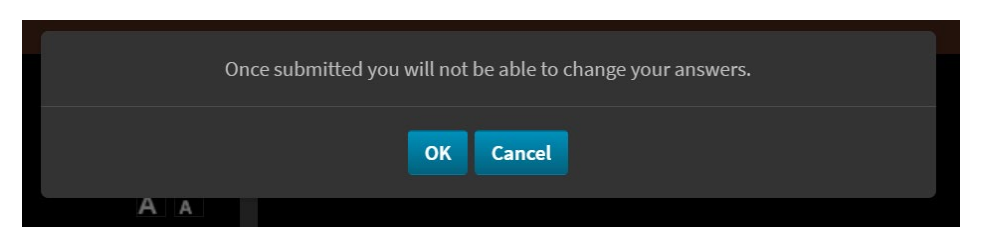

9. Please complete the survey so that we can provide you with a better testing experience.

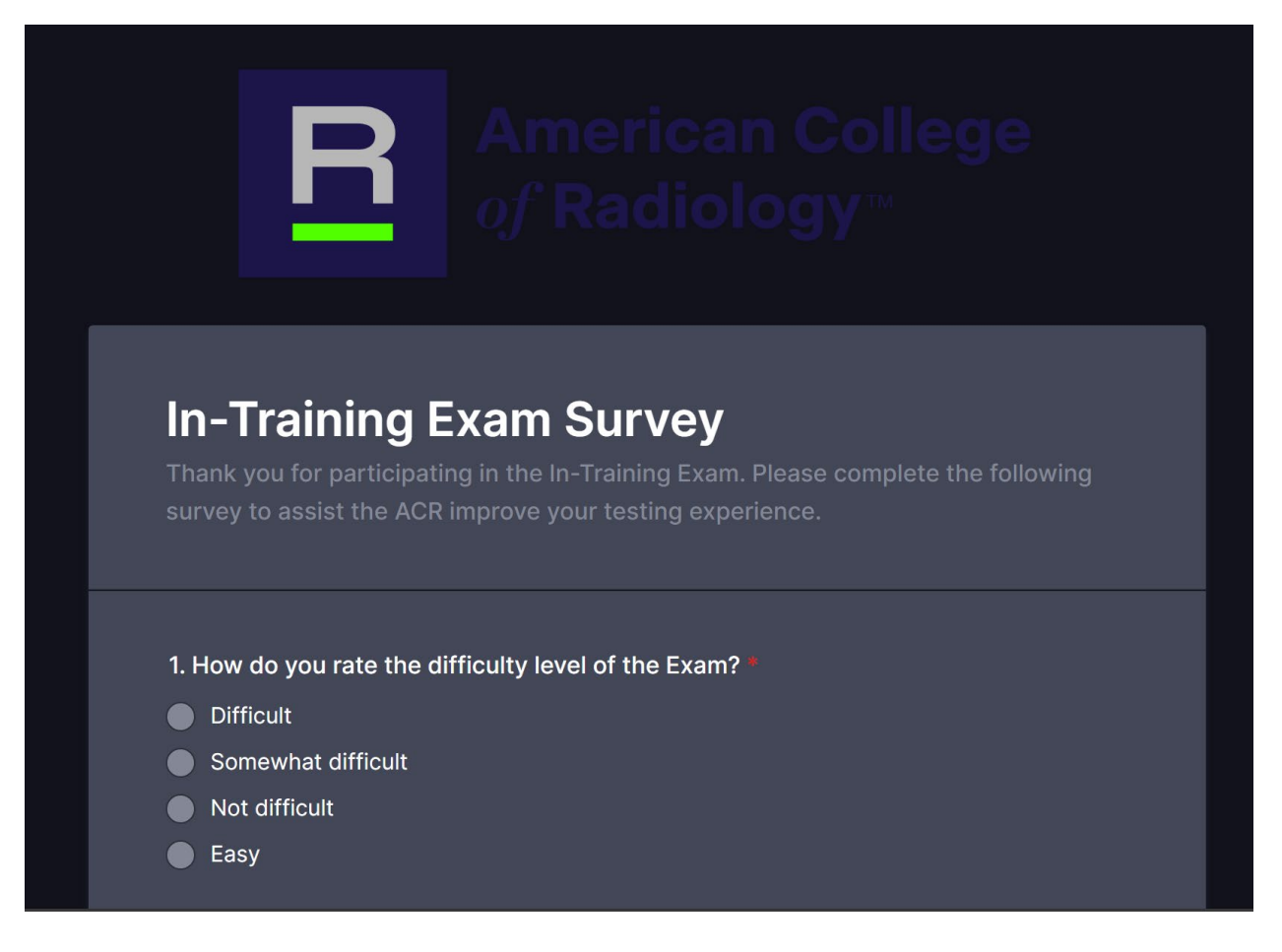